# HELIOTEX Kassenschublade PC-gesteuerte Kassenschublade USB

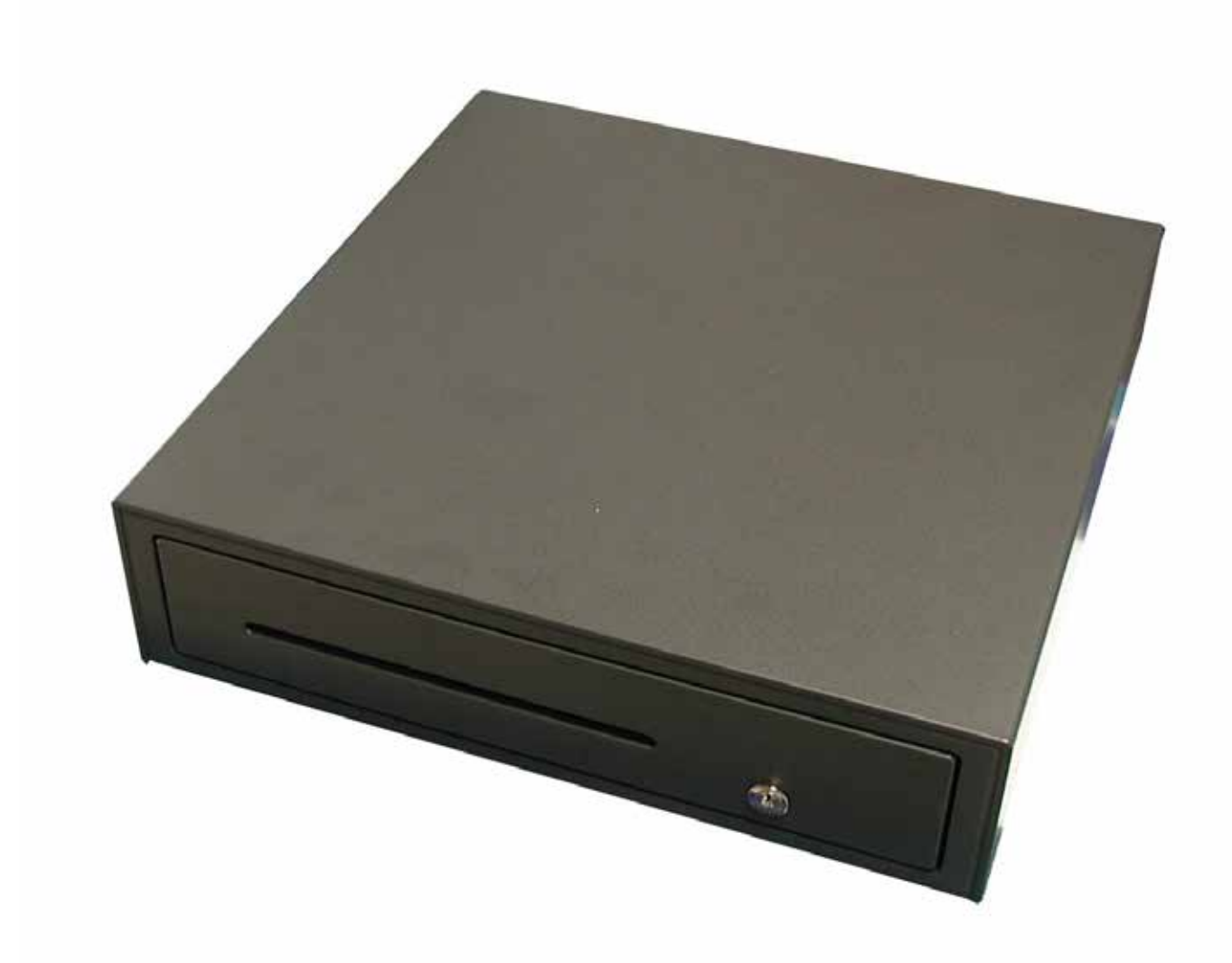

**Betriebsanleitung** 

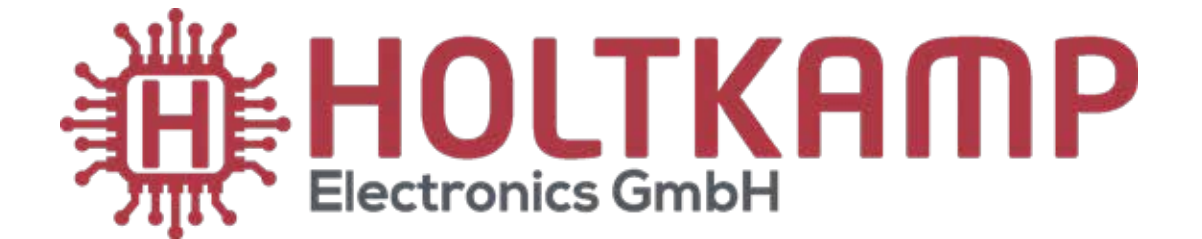

### Im Lieferumfang enthalten:

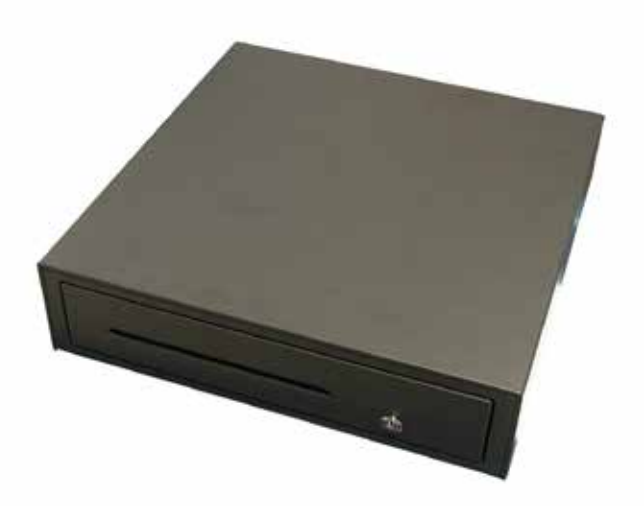

Kassenschublade

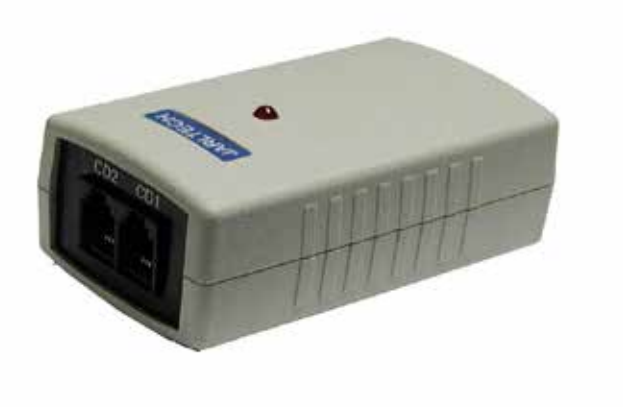

USB-Umwandler

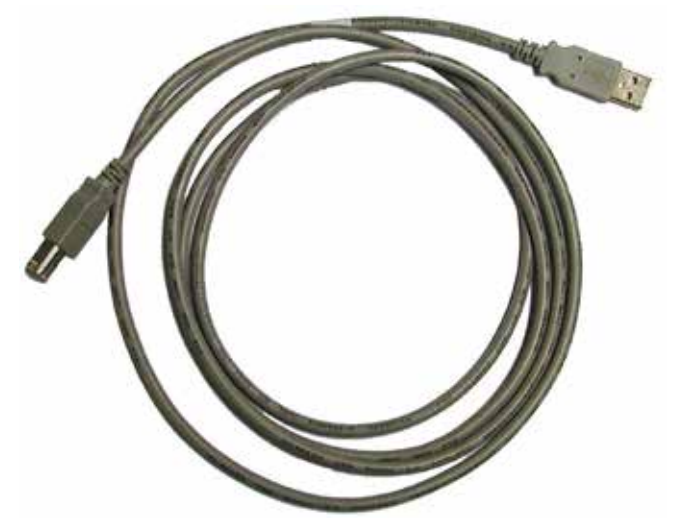

USB-Kabel

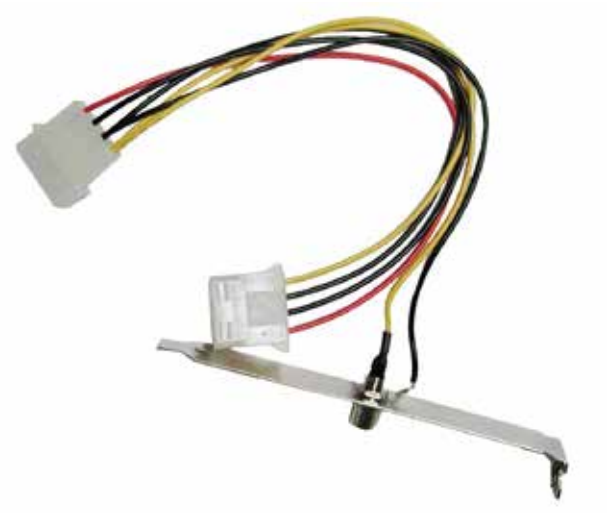

12 V Slotblech-Adapter

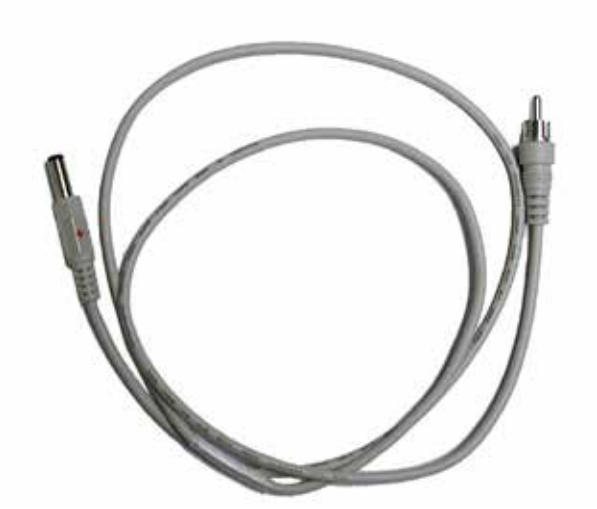

12V-Kabel

#### Inhaltsverzeichnis

| 1   | Rechtliche Hinweise                | 4 |  |
|-----|------------------------------------|---|--|
| 2   | Gewährleistung                     | 4 |  |
| 3   | Sicherheitshinweise                | 4 |  |
| 4   | Hinweise zur Reinigung und Wartung | 4 |  |
| 5   | Anschließen der Kassenschublade    | 5 |  |
| 6   | Installation des Treibers          | 6 |  |
| 7.  | Testen der Kassenschublade         | 7 |  |
| Inc | ndex                               |   |  |

Wichtig: Für eine sichere und sachgerechte Anwendung, Betriebsanleitung und weitere produktbegleitende Unterlagen sorgfältig lesen und für spätere Verwendungen aufbewahren!

Für Irrtümer, technische Fehler, Druckfehler und Unvollständigkeit übernehmen wir keine Haftung.

#### 1 Rechtliche Hinweise

Alle Rechte vorbehalten. Kein Teil dieser Anleitung darf in irgendeiner Form, ohne Genehmigung der Holtkamp Electronics GmbH, reproduziert oder vervielfältigt werden. Die Rechte für die in Steuer- und Speicherbausteinen enthaltene Software liegen auschließlich beim Hersteller. Grundsätzlich verboten ist das Auslesen und Kopieren der Programminhalte.

Die Holtkamp Electronics GmbH haftet nicht gegenüber dem Käufer dieses Produkts oder Dritten für Schäden, Verluste, Kosten oder Ausgaben, die vom Käufer oder Dritten verursacht wurden aufgrund von Unfall, Missbrauch des Produkts oder unerlaubter Änderungen, Reparaturen oder Neuerungen. Die Holtkamp Electronics GmbH haftet weiterhin nicht für Verluste, Kosten, Störungen oder Folgeschäden, die durch den Einsatz der Steuerung entstehen.

Die technischen Daten entsprechen dem aktuellen Stand. Druckfehler, Irrtümer und Änderungen vorbehalten. Ältere Anleitungen verlieren mit Erscheinen dieser ihre Gültigkeit.

#### 3 Sicherheitshinweise

Dieses Gerät ist nach dem Stand der Technik und den anerkannten sicherheitstechnischen Regeln gebaut. Dennoch können bei seiner Verwendung Gefahren für Leib und Leben des Benutzers oder Dritter, bzw. Beeinträchtigungen des Gerätes und anderer Sachwerte entstehen. Benutzen Sie die Kassenschublade nur in einwandfreiem Zustand, sowie bestimmungsgemäß, sicherheits- und gefahrenbewusst, unter Beachtung der Bedienungsanleitung!

Lassen Sie insbesondere Störungen, welche die Sicherheit beeinträchtigen können, umgehend beseitigen! Bewahren Sie die Bedienungsanleitung ständig am Einsatzort der Kassenschublade griffbereit auf! Beachten Sie, ergänzend zur Bedienungsanleitung, die allgemein gültigen gesetzlichen und sonstigen verbindlichen Regelungen zur Unfallverhütung und zum Umweltschutz! Nehmen Sie keine Veränderungen und/oder Umbauten an der Kassenschublade ohne Genehmigung des Herstellers vor.

#### 4 Hinweise zur Reinigung und Wartung

Das Gerät ist weitgehend wartungsfrei. Auf keinen Fall dürfen Reinigungs- oder Schmiermittel zur Reinigung verwendet werden! Das Metallgehäuse kann mit einem feuchtem Lappen und wasserlöslichem Reinigungsmittel gereinigt werden. Verwenden Sie auf keinen Fall Verdünner, Benzin, Aceton oder scheuernde Putzmittel.

#### 2 Gewährleistung

Auf die Funktion des Gerätes wird eine Garantie von 12 Monaten gewährt ab Verkaufsdatum (Rechnungsdatum zählt). Die Garantie beschränkt sich ausschließlich auf technische Mängel des Gerätes, weitergehende Ansprüche können nicht anerkannt werden.

Des Weiteren gelten unsere Allgemeinen Geschäftsbedingungen, mit Stand April 2020 – siehe auch Homepage: www.holtkamp.de. Bei Manipulation am Gerät erlischt jegliche Haftung.

Ersatzteile müssen, den vom Hersteller festgelegten Anforderungen entsprechen. Dies ist nur bei Originalersatzteilen gewährleistet. Halten Sie die vorgeschriebenen oder in dieser Bedienungsanleitung angegebenen Fristen für wiederkehrende Wartungsintervalle ein!

Sorgen Sie für sichere und umweltschonende Entsorgung von Kunststoffteilen und elektronischen Austauschteilen!

Für Schäden, welche durch nicht bestimmungs- oder sachgerechte Benutzung entstehen, haftet der Hersteller nicht.

Das Risiko trägt allein der Anwender. Zur bestimmungsgemäßen Verwendung gehören auch das Beachten der Bedienungsanleitung und die Einhaltung der Inspektions- und Wartungsbedingungen.

#### 5 Anschließen der Kassenschublade

 Schalten Sie Ihren PC aus und ziehen den Stecker aus der Steckdose. Öffnen Sie den PC und schließen Sie den 12 V Slotblech-Adapter an ein freies Stromverbinderkabel ihres PCs.

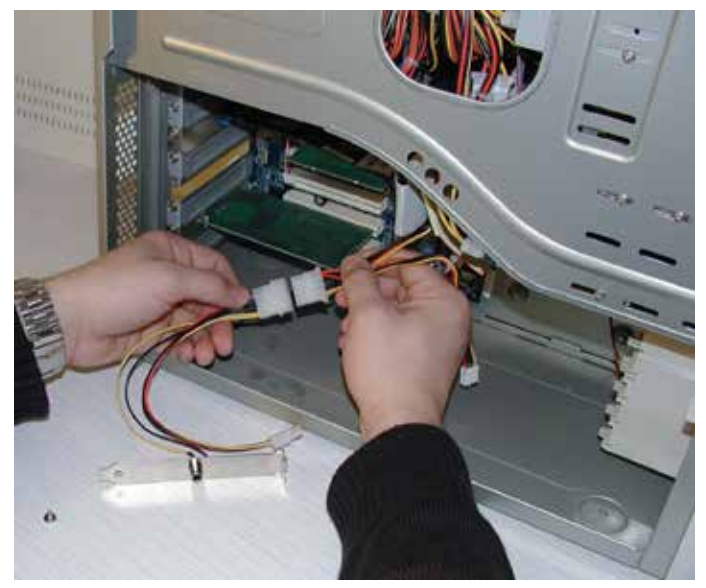

3. Schließen Sie Ihren PC wieder und stecken Sie den Stecker in die Steckdose.

2. Setzen Sie das Slotblech in einen freien Einschub Ihres PCs.

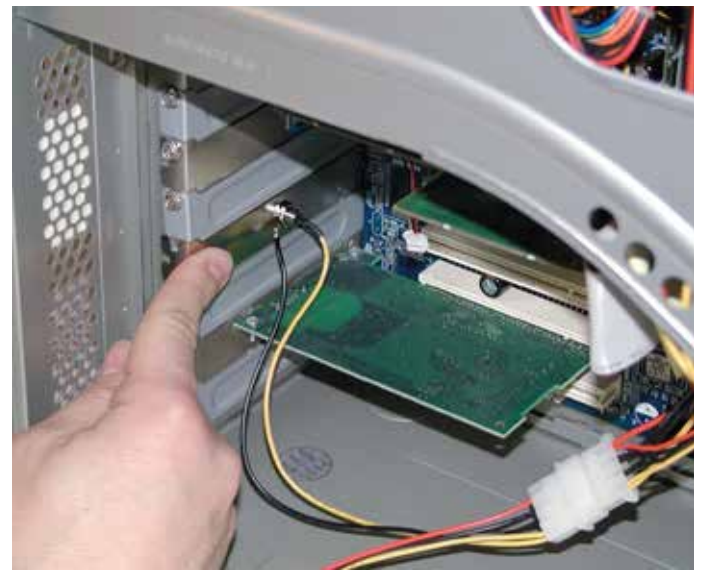

4. Stecken Sie nun das 12 V Kabel in das eingebaute Slotblech und der 12 V Buchse des USB-Umwandlers.

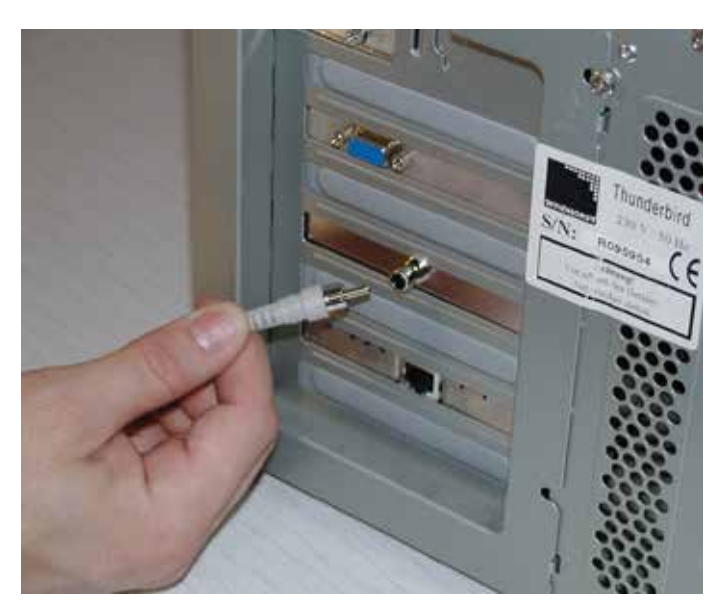

- Stecken Sie nun den RJ45 Stecker der Kassenschublade ebenfalls in den USB Umwandler. In welcher der beiden Buchsen (CD1 oder CD2) Sie den Stecker einstecken, bleibt Ihnen überlassen, Sie müssen nur später nur auswählen, in welche Buchse Sie die Kassenlade eingesteckt haben.

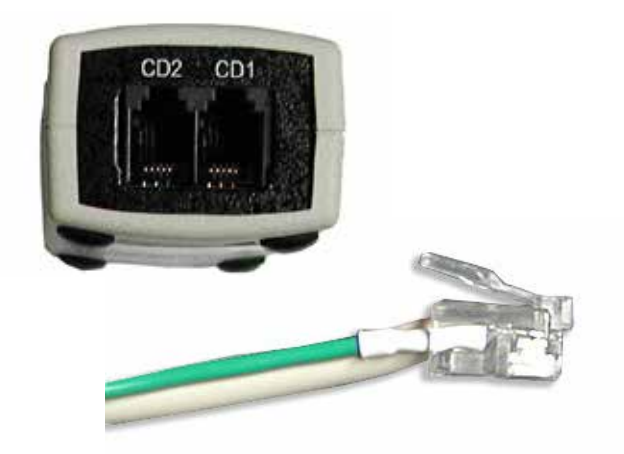

- 6. Verbinden Sie nun auch noch den USB-Umwandler mit der USB-Schnittstelle Ihres PC's mittels des mitgelieferten USB-Kabels.
- 7. Jetzt schalten Sie Ihren PC ein, so dass dieser bootet. Beim Einschalten des PC's kann es sein, dass die Kassenschublade bereits geöffnet wird.

#### 6 Installation des Treibers

Nach Starten des PC's verlangt das Betriebssystem einen Treiber für den USB-Umwandler für die Kassenschublade und folgender Dialog erscheint:

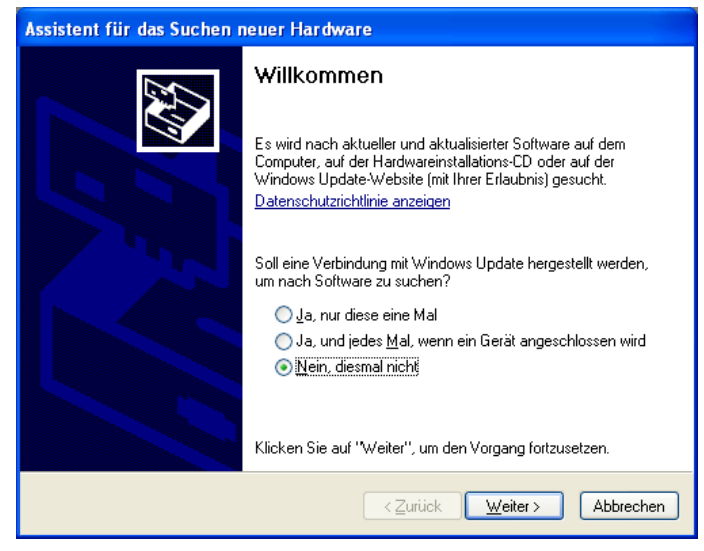

Wählen Sie hier den Punkt "*Nein, diesmal nicht*" aus und klicken auf "*Weiter* >". Als nächstes erscheint folgender Dialog:

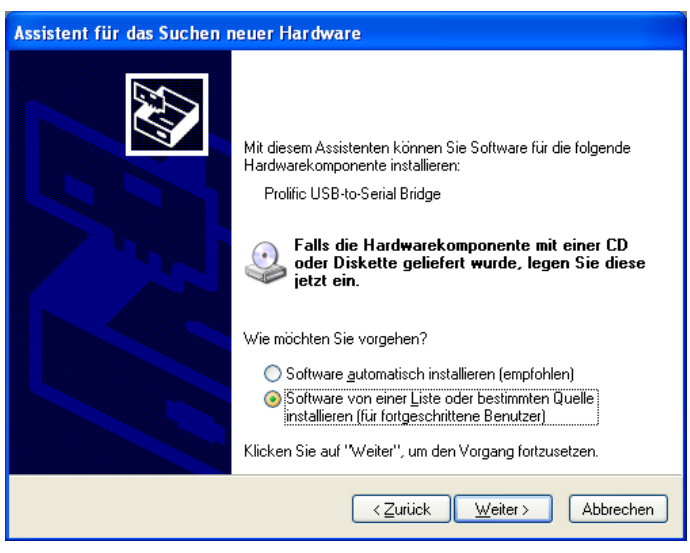

Wählen Sie hier den Punkt "Software von einer Liste oder bestimmten Quelle installieren (für fortgeschrittene Benutzer)" aus und klicken auf "Weiter >".

Folgender Dialog öffnet sich:

| Ordner suchen ?X                                                              |
|-------------------------------------------------------------------------------|
| Wählen Sie den Ordner, der die Treiber für die<br>Hardwarekomponente enthält. |
| 🗄 🥪 Lokaler Datenträger (C:)                                                  |
| 🖃 间 Heliotex (D:)                                                             |
| 🖃 🧰 cashdrawer                                                                |
| 🖃 🧰 driver                                                                    |
| 🚞 Win2K                                                                       |
| 🚞 Win98_ME                                                                    |
| 🚞 testprogram                                                                 |
| 🗉 🧰 HELP 🛛 🕑                                                                  |
| Klicken Sie auf ein Pluszeichen, um Unterordner anzuzeigen.                   |
| OK Abbrechen                                                                  |

Auf der Heliotex CD befindet sich der Treiber für den USB-Umwandler. Wechseln Sie auf der Heliotex CD in das oben gezeigte Verzeichnis *cashdrawer* >> *driver*.

Klicken Sie anschließend "OK".

#### Es erscheint folgender Dialog:

| Assistent für das Suchen neuer Hardware                                                                                                    |  |  |
|----------------------------------------------------------------------------------------------------|--|--|
| Wählen Sie die Such- und Installationsoptionen.                                                                                                    |  |  |
| ⊙ Diese Quellen nach dem zutreffendsten Treiber durchsuchen                                                                                                    |  |  |
| Verwenden Sie die Kontrollkästchen, um die Standardsuche zu erweitern oder<br>einzuschränken. Lokale Pfade und Wechselmedien sind in der Standardsuche mit<br>einbegriffen. Der zutreffendste Treiber wird installiert. |  |  |
| Wechselmedien <u>d</u> urchsuchen (Diskette, CD,)                                                                                                    |  |  |
| Eolgende Quelle ebenfalls durchsuchen:                                                                                                    |  |  |
|                                                                                                    |  |  |
| O Nicht suchen, sondern den zu installierenden Treiber selbst wählen                                                                                                    |  |  |
| Verwenden Sie diese Option, um einen Gerätetreiber aus einer Liste zu wählen. Es wird<br>nicht garantiert, dass der von Ihnen gewählte Treiber der Hardware am besten entspricht.                                       |  |  |
| <zurück abbrechen<="" td="" weiter≻=""></zurück>                                                                                                    |  |  |

Wählen Sie hier nur den Punkt "Folgende Quelle ebenfalls durchsuchen:" aus und klicken auf "Durchsuchen".

Der vorherige Dialog erscheint wieder mit dem ausgewählten Verzeichnis.

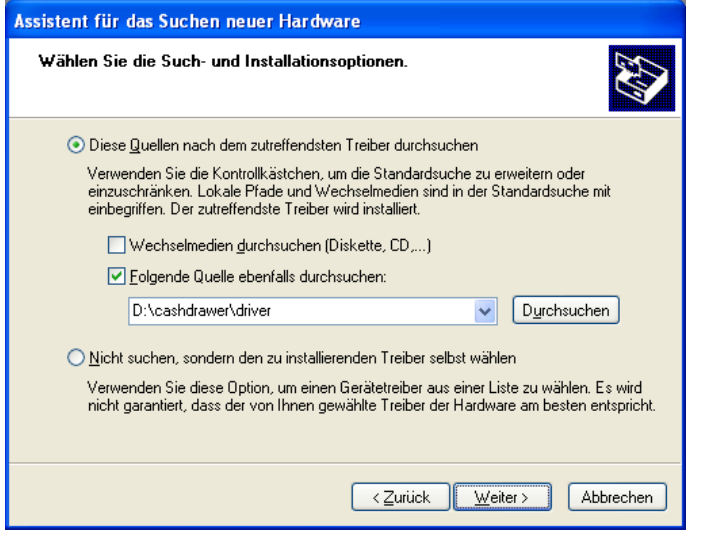

Klicken Sie nun auf "Weiter >".

Sollte folgender Dialog erscheinen

| Hardwareinstallation |                                                                                                    |  |
|----------------------|----------------------------------------------------------------------------------------------------|--|
| 1                    | Die Software, die für diese Hardware installiert wird:<br>Prolific USB-to-Serial Bridge<br>hat den Windows-Logo-Test nicht bestanden, der die Kompatibilität mit<br>Windows XP überprüft. <u>(Warum ist dieser Test wichtig?</u> )<br>Das Fortsetzen der Installation dieser Software kann die korrekte<br>Funktion des Systems direkt oder in Zukunft beeinträchtigen.<br>Microsoft empfiehlt strengstens, die Installation jetzt abzubrechen<br>und sich mit dem Hardwarehersteller für Software, die den<br>Windows-Logo-Test bestanden hat, in Verbindung zu setzen. |  |
|                      | Installation fortsetzen Installation abbrechen                                                                                                    |  |

Bestätigen Sie diesen bitte mit "Installation fortsetzen".

#### 7. Testen der Kassenschublade

Nach der Installation, kann mit Hilfe eines Testprogramms die Kassenschublade getestet werden.

Dazu müssen Sie zunächst wissen, an welchen Port Ihres PC's der USB-Umwandler installiert wurde. Um diese Information zu erhalten klicken Sie mit der rechten Maustaste auf

das "Arbeitsplatz-Symbol" genschaften" aus.

Folgender Dialog öffnet sich:

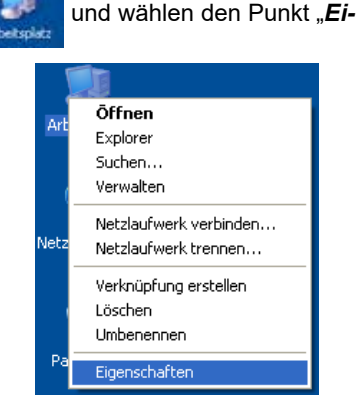

Jetzt startet die Installation und folgender Dialog wird angezeigt:

| Assistent für das Suchen neuer Hardwa | ire                                   |
|---------------------------------------|---------------------------------------|
| Die Software wird installiert         |                                       |
| Prolific USB-to-Serial Bridge         |                                       |
| 6                                     | $\triangleright$                      |
|                                       | <zurück weiter=""> Abbrechen</zurück> |

Jetzt ist die Installation abgeschlossen und folgender Dialog erscheint:

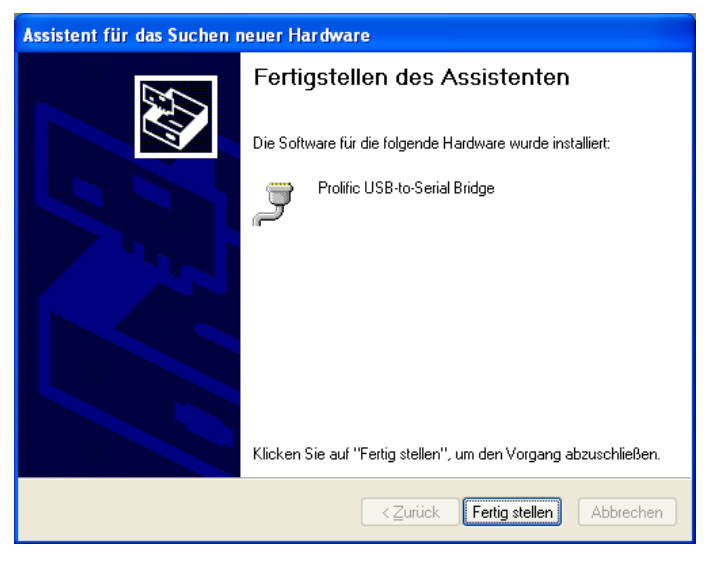

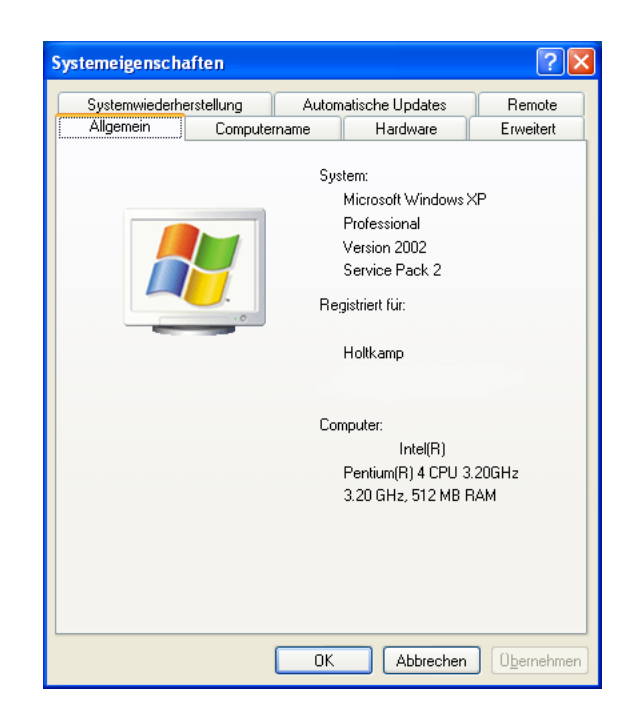

Wählen Sie hier den Reiter "Hardware" aus:

| Systemeigenschaften                                                                                                    |  |
|----------------------------------------------------------------------------------------------------|--|
| Systemwiederherstellung Automatische Updates Remote<br>Allgemein Computername Hardware Erweitert                                                                                                    |  |
| Geräte-Manager<br>Der Geräte-Manager listet alle auf dem Computer installierten<br>Hardwaregeräte auf. Verwenden Sie den Geräte-Manager, um<br>die Eigenschaften eines Geräts zu ändern.<br><u>G</u> eräte-Manager                                                                 |  |
| Treiber         Durch die Treibersignierung kann sichergestellt werden, dass installierte Treiber mit Windows kompatibel sind. Über Windows Update können Sie festlegen, wie Treiber über diese Website aktualisiert werden sollen.         Treibersignierung       Windows Update |  |
| Hardwareprofile<br>Ober Hardwareprofile können Sie verschiedene Hardware-<br>konfigurationen einrichten und speichern.                                                                                                    |  |
| <u>H</u> ardwareprofile                                                                                                    |  |
|                                                                                                    |  |

Wählen Sie hier nun den Button "Geräte-Manager" aus:

Auf der Heliotex CD befindet sich ein Testprogramm für die Kassenschublade. Um das Programm zu starten öffnen Sie zunächst den Datei-Explorer durch klicken mit der rechten Maustaste auf das Startsymbol und der Auswahl "*Explorer*": In diesem Dialogfenster suchen Sie den Eintrag für die Anschlüsse von "**COM & LPT**' und klicken auf diesen, so dass alle Einträge sichtbar sind.

Der Eintrag "*Prolific USB-to-Serial Bridge*" ist der für den USB-Umwandler. In diesem Beispiel wurde der USB-Umwandler am Port (COM5) installiert.

Merken Sie sich diesen Port (hier COM5).

| 🚇 Device Manager                                                         |    |
|--------------------------------------------------------------------------|----|
| Dates Aldion Ansicht 2                                                   |    |
| + + B d'# 8 3 × 3 8                                                      |    |
| 🕀 🗸 MUTTEST                                                              | 6  |
| 🗄 👹 Datteries                                                            |    |
| 🐑 🔡 Conputer                                                             |    |
| <ul> <li>W See Disk drives</li> </ul>                                    |    |
| Display adapters                                                         |    |
| <ul> <li>B Didp(c) 4004 drives</li> <li>B Didp(c) 4004 drives</li> </ul> |    |
| Figure det diver                                                         |    |
| - The ATAIATAPI controllers                                              |    |
| + is Keyboards                                                           |    |
| * Th Moe and other pointing devices                                      |    |
| Imp Metwork adapters                                                     |    |
| (F 3 Ports (COM & UPT))                                                  |    |
| Communications Port (COMI)                                               |    |
| Communications Port (COM2)                                               |    |
| Printer Port (LPT1)                                                      |    |
| Prolific USD-to-Seriel Dridge (COH15)                                    |    |
| + Processors                                                             |    |
| IF G SCSI and RAID controllers                                           |    |
| 19 Sound, video and game controllers                                     | 20 |
| in y system devices.                                                     | ×  |
|                                                                          |    |

Sie können nun den Dialog beenden.

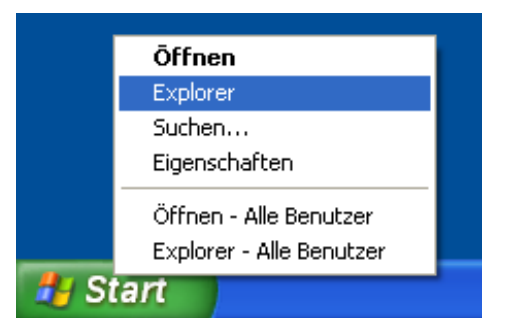

Wählen Sie aus der Combobox nun den ermittelten Port für den USB-Umwandler aus. In diesem Beispiel "*com5*".

| 🔑 W8005U Demo              |                 | X                |
|----------------------------|-----------------|------------------|
| JP-8005U Dei               | mo for W        | indows v1.1      |
| Select Com Port: (Please c | heck which port | 8005U is exist.) |
| com1                       | -               | Exit             |
| com1<br>com2               |                 |                  |
| com3<br>com4               | Drawer 1 by 24  | v trigger        |
| com6<br>com7               | Drawer 2 by 24  | v trigger        |
| com8                       | <u>v</u>        |                  |
| Detect CD1 Status          | Statu           | IS :             |
| Detect CD2 Status          | Statu           | IS :             |
|                            |                 |                  |

Der Explorer startet:

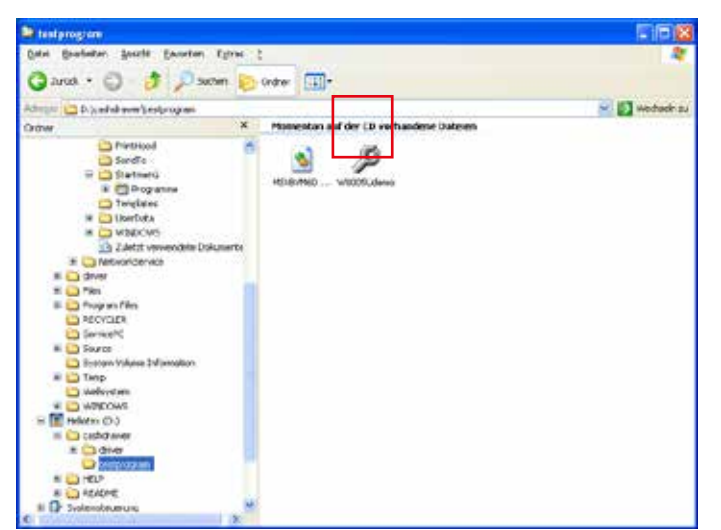

Wechseln Sie in das Verzeichnis "*cashdrawer*" und dann "*tes-program*" auf der Heliotex CD.

Starten Sie das Programm durch ein Doppelklick auf "*W8005U- demo*".

Das Test-Programm startet:

Haben Sie die Kassenschublade an CD1 angeschlossen, kann diese durch drücken des Buttons "*Open CashDrawer 1 by 24 v trigger*" geöffnet werden.

Haben Sie die Kassenschublade an CD2 angeschlossen, kann diese durch drücken des Buttons "*Open CashDrawer 2 by 24 v trigger*" geöffnet werden.

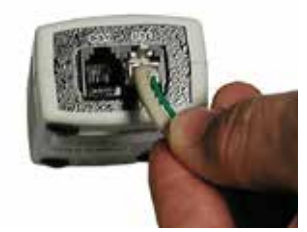

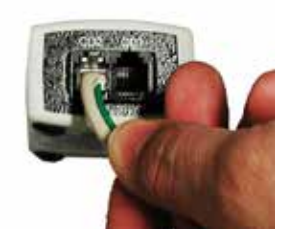

| 🖉 W8005U Demo 🛛 🔀                |            |                  |  |
|----------------------------------|------------|------------------|--|
| JP-8005U Demo for Windows v1.1   |            |                  |  |
| Select Com Port: (Please check w | /hich port | 8005U is exist.) |  |
| com5                             |            | Exit             |  |
| 7                                |            |                  |  |
| Open CashDrawer 1 by 24v trigger |            |                  |  |
| Open CashDrawer 2 by 24v trigger |            |                  |  |
| Detect CD1 Status                | Statu      | IS :             |  |
| Detect CD2 Status                | Statu      | IS :             |  |

### Index

| Α                                 | S                                            |  |
|-----------------------------------|----------------------------------------------|--|
| Anschließen der Kassenschublade 5 | Sicherheitshinweise 4<br>Slotblech-Adapter 5 |  |
| C                                 | Software installieren 6                      |  |
| CD1 oder CD2 5                    | T                                            |  |
| •                                 | •                                            |  |
| G                                 | Testen der Kassenschublade 7                 |  |
| Gewährleistung 4                  | Treiber installieren 6                       |  |
| 1                                 | U                                            |  |
| Inhaltsverzeichnis 3              | USB-Umwandler 5, 6                           |  |
| Installation des Treiders 6       | W                                            |  |
| К                                 | Wartung 4                                    |  |
|                                   |                                              |  |

Kassenschublade anschließen 5 Kassenschublade testen 7

#### R

Rechtliche Hinweise 4 Reinigung 4

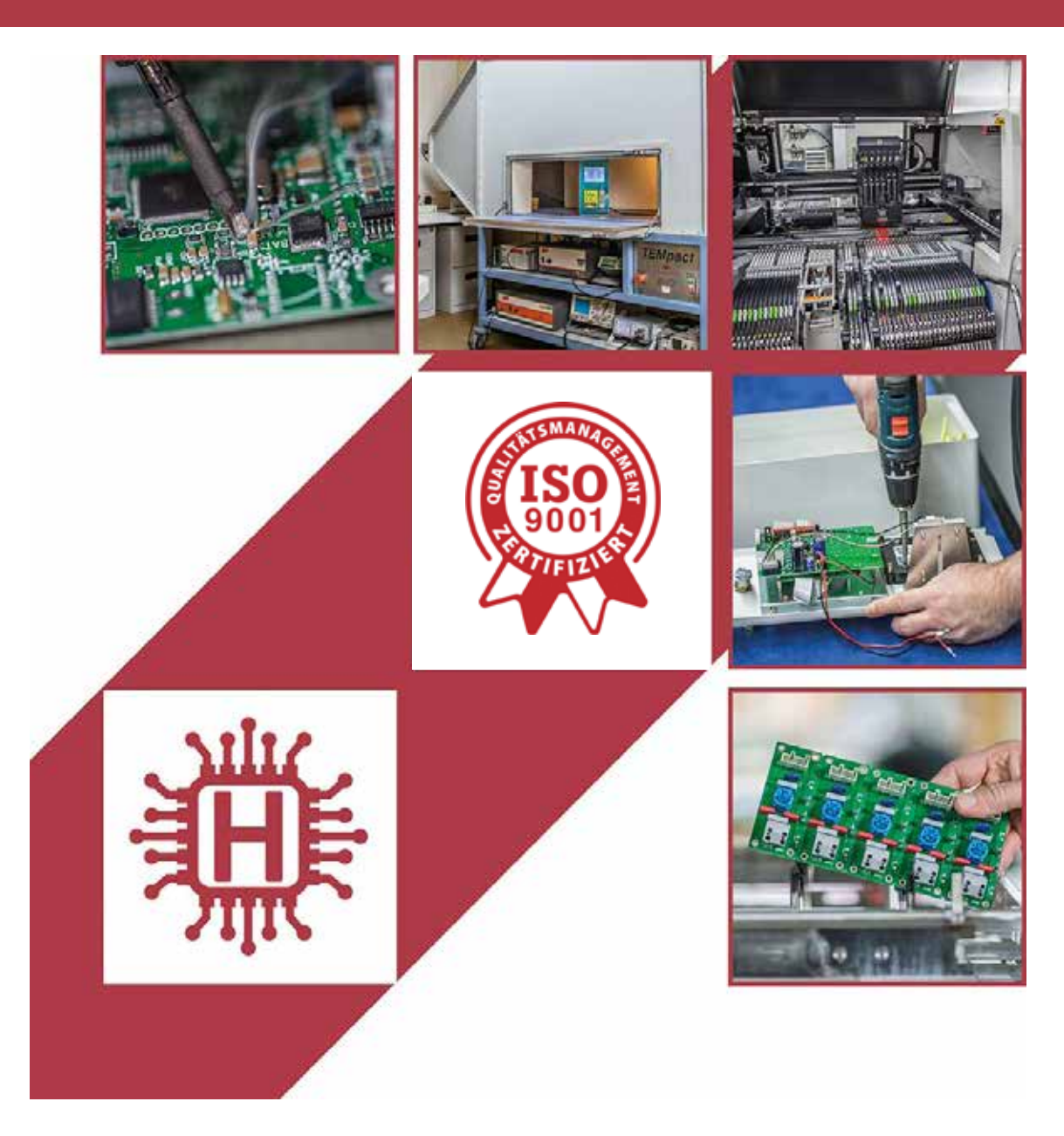

Für technische Auskünfte während unserer Geschäftszeiten: Mo - Do 8.00 - 16.00 Uhr und Fr 8.00 - 13.00 Uhr wählen Sie: +49 541 97120-0

oder besuchen Sie unsere Homepage:

## www.holtkamp.de

Technischer Stand 09.2019 / Technische Änderungen und Irrtümer vorbehalten.

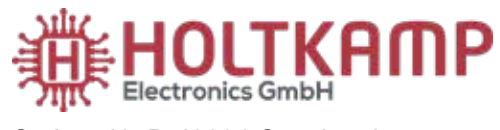

Südstr. 40, D-49084 Osnabrück Tel.: +49 541 97120-0 info@holtkamp.de

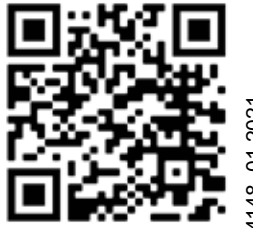

4148\_01.2021